Rév 1 : août 2019

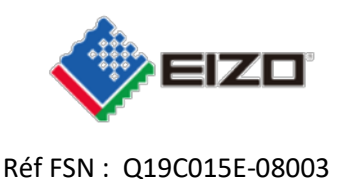

Date : 22 août 2019

## Notification de sécurité Affichage d'image anormale RadiForce RX360 et GX560

À l'attention de :Chers clients EIZO,

Nous avons le regret de vous annoncer que les RadiForce GX560 et RX360 sont susceptibles de rencontrer un problème provoquant un affichage d'images anormales.

Veuillez consulter la notification de sécurité ci-jointe qui vous permettra d'identifier les appareils affectés et de connaître les actions à entreprendre. Veuillez suivre les instructions figurant à la section 3.1 « Action à entreprendre par l'utilisateur ».

Nous préparons actuellement une mise à jour du firmware pour résoudre ce problème. La solution à ce problème sera une mise à jour logicielle (firmware) qui sera fournie gratuitement pour tous les appareils concernés. Notre représentant contactera les clients dont les appareils sont touchés afin d'organiser l'installation de la mise à jour.

Le problème a été signalé auprès des organismes de régulation correspondants.

Si vous avez besoin d'informations ou d'assistance supplémentaires à propos de ce problème, veuillez contacter votre représentant EIZO local ci-dessous.

### Coordonnées du représentant local (nom, e-mail, téléphone, adresse, etc.)\*

Il peut s'agir d'un distributeur ou d'une filiale locale du fabricant. À ajouter à l'étape correspondante dans les différentes langues locales

### Merci de votre compréhension.

Cordialement,

EIZO AG

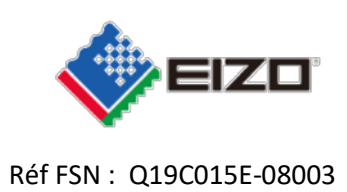

# Notification de sécurité (FSN) Affichage d'image anormale RadiForce GX560 et RX360

| 1. | In | formations concernant les appareils concernés*                                                                        |  |  |
|----|----|----------------------------------------------------------------------------------------------------|--|--|
| 1. | 1. | 1. Type(s) d'appareil*                                                                                                |  |  |
|    |    | RadiForce GX560 : Moniteur LCD monochrome 5MP 54,1 cm (21,3"),                                                        |  |  |
|    |    | Page du produit : <u>https://www.eizoglobal.com/products/radiforce/gx560/index.html</u>                               |  |  |
|    |    |                                                                                                    |  |  |
|    |    | RadiForce RX360 : Moniteur LCD couleur 3MP 54,1 cm (21,3")                                                            |  |  |
|    |    | Page du produit : <u>https://www.eizoglobal.com/products/radiforce/rx360/index.html</u>                               |  |  |
|    |    | Avant Arrière Côté                                                                                                    |  |  |
|    |    |                                                                                                    |  |  |
|    |    |                                                                                                    |  |  |
|    |    |                                                                                                    |  |  |
|    |    |                                                                                                    |  |  |
|    |    |                                                                                                    |  |  |
|    |    |                                                                                                    |  |  |
|    |    |                                                                                                    |  |  |
| 1  | 2  | Nom(a) commercial( aux)                                                                                               |  |  |
| 1. | Ζ. | Nom(s) commercial(-aux)<br>RadiForce GX560#, RadiForce RX360# (# représente des caractères quelconques ou un vide)    |  |  |
| 1  | 3  | Identifiant(s) unique(s) d'annareil (UDI-DI)                                                                          |  |  |
|    | 0. | Veuillez consulter l'annexe 1.                                                                                        |  |  |
| 1. | 4. | . Objectif clinique principal de l'appareil/des appareils                                                             |  |  |
|    |    | RadiForce RX360 :                                                                                                    |  |  |
|    |    | Ce produit est destiné à afficher des images radiologiques à des fins d'examen, d'analyse et de                       |  |  |
|    |    | diagnostic par des médecins formés. Le moniteur n'est pas conçu pour une mammographie.                                |  |  |
|    |    | Radiferen CVEGO                                                                                                    |  |  |
|    |    | Raulfulle UDADU :<br>Ce produit est destiné à afficher des images radiologiques (dont la mammographie numérique plain |  |  |
|    |    | champ et la tomosynthèse mammaire numérique) à des fins d'examen, d'analyse et de diagnostic par                      |  |  |
|    |    | des médecins formés.                                                                                                  |  |  |
|    |    |                                                                                                    |  |  |
| 1. | 5. | Modèle d'appareil/catalogue/numéro(s) de pièce*                                                                       |  |  |
|    | _  | Veuillez consulter l'annexe 1.                                                                                        |  |  |
| 1. | 6. | Version du firmware                                                                                                   |  |  |
| 1  | 7  | Veuillez consulter l'annexe 1.                                                                                        |  |  |
| 1. | 7. | Plage de numeros de serie affectee<br>Veuillez consulter l'appeve 1 ou accéder à notre site web ci-dessous            |  |  |
|    |    | « Affichage d'image anormale RadiForce GX560 et RX360 »                                                               |  |  |
|    |    | https://www.eizoglobal.com/support/notice/qx560 rx360/index.html                                                      |  |  |
| 1. | 8. | Appareils associés                                                                                                    |  |  |
|    |    | N/A                                                                                                    |  |  |

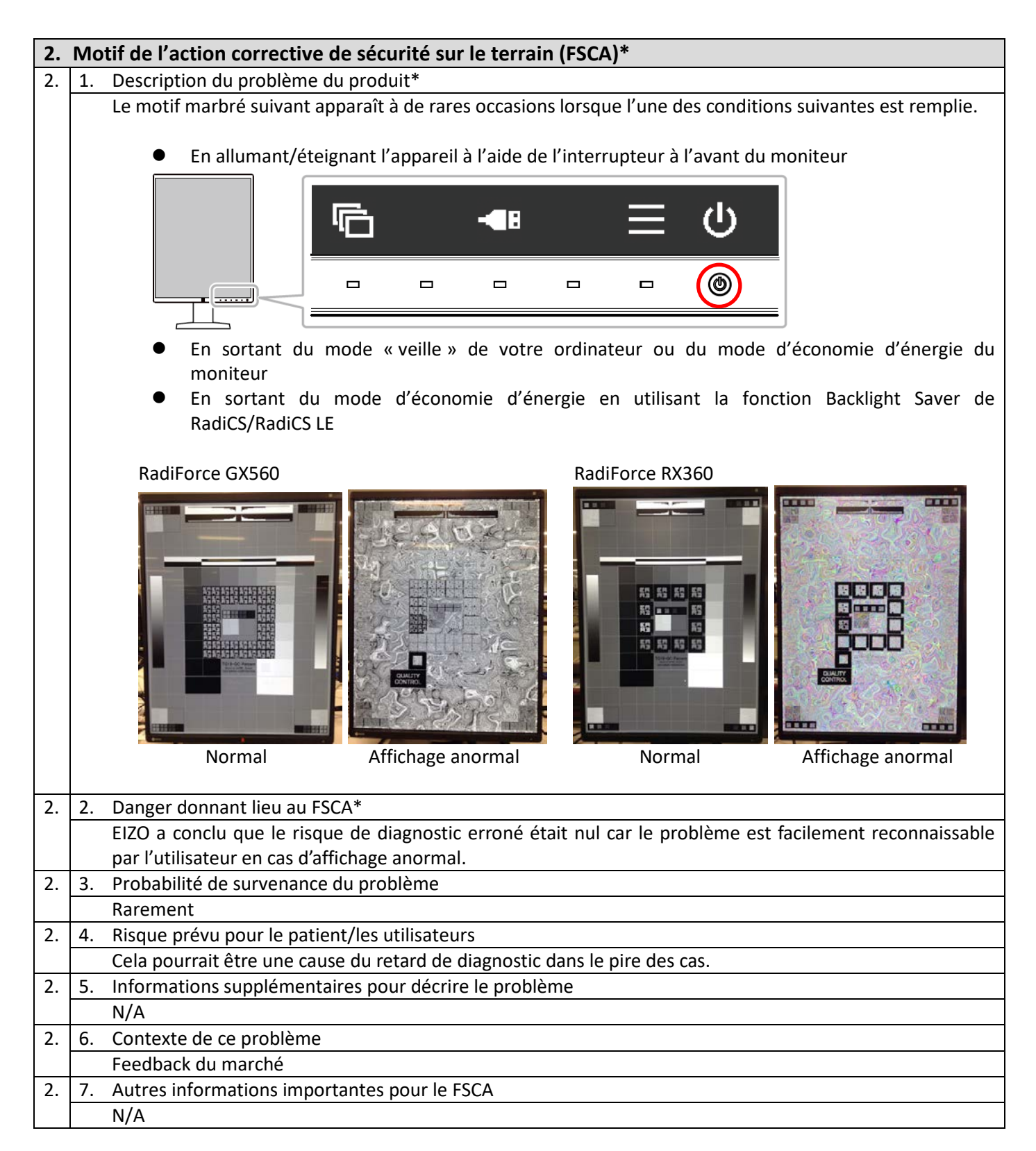

| 3. | 3. Type d'action pour réduire le risque* |                                                                                                    |                                                                                   |  |
|----|------------------------------------------|----------------------------------------------------------------------------------------------------|-----------------------------------------------------------------------------------|--|
| 3. | 1.                                       | Action à entreprendre par l'utilisateur*                                                                                                    |                                                                                   |  |
|    |                                          | Si le moteur affiche une image anormale, cessez de l'utiliser et corrigez le problème en coupant                                                                                                    |                                                                                   |  |
|    |                                          | l'alimentation principale du moniteur et en la réactivant.                                                                                                    |                                                                                   |  |
|    |                                          |                                                                                                    |                                                                                   |  |
|    |                                          | Interrupteur principal                                                                                                    |                                                                                   |  |
| 3. | 2.                                       | Pour quelle date l'action doit-elle être effectuée ?                                                                                                    | N/A                                                                               |  |
| 3. |                                          | Considérations particulières pour : Sélectionnez un élément.                                                                                                    | N/A                                                                               |  |
|    |                                          | Le suivi ou l'examen des précédents résultats du patient est-il recommandé?                                                                                                    | Non                                                                               |  |
| 3. | 3.                                       | Une réponse du client est-elle nécessaire ? * Non                                                                                                    |                                                                                   |  |
| 3. | 4.                                       | Action entreprise par le fabricant                                                                                                    |                                                                                   |  |
|    |                                          | Modification/inspection de l'appareil sur place et mise à jour logicielle                                                                                                    |                                                                                   |  |
|    |                                          | Nous préparons actuellement une mise à jour du firmware pour résoudre ce pro<br>problème sera une mise à jour logicielle (firmware) qui sera fournie gratuitemen<br>concernés. Un représentant EIZO contactera les clients dont les appareils sont t<br>l'installation de la mise à jour. | oblème. La solution à ce<br>nt pour tous les appareils<br>ouchés afin d'organiser |  |
| 3  | 5.                                       | Pour quelle date l'action doit-elle être effectuée ?                                                                                                    | 31 décembre 2020                                                                  |  |
| 3. | 6.                                       | Le FSN doit-il être communiqué au patient/à l'utilisateur non initié ?                                                                                                    | Sélectionnez un                                                                   |  |
|    |                                          |                                                                                                    | element.Non                                                                       |  |

| 4. | 4. Informations générales*                                                                                             |                                 |                        |  |
|----|----------------------------------------------------------------------------------------------------|---------------------------------|------------------------|--|
| 4. | 1. Type de FSN* Nouveau                                                                                                |                                 |                        |  |
| 4. | 2. Pour le FSN actualisé, le numéro de référence et la date du FSN précédent N/A                                       |                                 |                        |  |
| 4. | 3. Pour le FSN actualisé, nouvelles informations clé comme suit : N/A                                                  |                                 |                        |  |
| 4. | 4. Conseil ou information supplémentaire complémentaire ? *                                                            | déjà prévu(e) dans le FSN       | N/A                    |  |
| 4. | <ol> <li>Si un FSN complémentaire est prévu, quel est le conseil supplémentaire auquel N/A<br/>se référer :</li> </ol> |                                 |                        |  |
| 4. | 6. Échéance anticipée du FSN complémentaire N/A                                                                        |                                 |                        |  |
| 4. | 7. Informations du fabricant (Pour obtenir les coordonnées du représentant local, référez-vous à la page 1 de ce       |                                 |                        |  |
|    | FSN)                                                                                                    |                                 |                        |  |
|    | a. Nom de l'entreprise                                                                                                 | EIZO Corporation                |                        |  |
|    | b. Adresse                                                                                                    | 153 Shimokashiwano, Hakusan, Is | hikawa, JAPON 924-8566 |  |
|    | c. Adresse du site web                                                                                                 | https://www.eizoglobal.com/     |                        |  |
| 4. | 8. L'organisme (de réglementation) compétent de votre pays a été informé de cette communication client. *              |                                 |                        |  |
| 4. | 9. Liste des pièces jointes/annexes :                                                                                  | N/A                             |                        |  |
| 4. | 10. Nom/signature                                                                                                    | (Imprimer nom et titre)         |                        |  |
|    |                                                                                                    |                                 |                        |  |

|                                                                                                    |  | (Signature) |  |
|----------------------------------------------------------------------------------------------------|--|-------------|--|
|                                                                                                    |  |             |  |
|                                                                                                    |  |             |  |
|                                                                                                    |  |             |  |
| Envoi de la notification de sécurité                                                                                                    |  |             |  |
| Vous devez transmettre cette notification à toutes les personnes concernées dans votre entreprise ainsi qu'à toute entreprise à laquelle les appareils potentiellement touchés par le problème ont été livrés. (Si nécessaire) |  |             |  |
| Veuillez transmettre cette notification aux autres entreprises touchées par cette action. (Si nécessaire)                                                                                                    |  |             |  |
| Faites en sorte que cette notification et l'action en découlant soient connues par les personnes concernées durant<br>une période suffisante afin de s'assurer de l'efficacité de l'action de correction.                      |  |             |  |
| Veuillez signaler au fabricant, au distributeur/représentant local et à l'organisme national compétent tout incident<br>lié au produit, car cela permet d'obtenir un feedback important.*                                      |  |             |  |

Remarque : les champs marqués d'un \* doivent être renseignés pour tout FSN. Les autres champs sont facultatifs.

#### Annexe 1

**1.** Détails sur l'appareil concerné <sup>1</sup>

| Nom commercial          | Modèle<br>d'appareil | P/N      | UDI-DI         | Version du firmware | Numéro de série        |
|-------------------------|----------------------|----------|----------------|---------------------|------------------------|
| RadiForce GX560-BK      | GX560                | 0FTD2339 | 04995047053194 | 1.0000,             | 20001xxx               |
| RadiForce GX560-ARBK    |                      |          | 04995047053231 | 1.0001, 1.0002,     | ~22874xxx              |
| RadiForce GX560-BK-MD   |                      | 0FTD2347 | 04995047053217 | 1.0003              |                        |
| RadiForce GX560-ARBK-MD |                      |          | 04995047053255 |                     |                        |
| RadiForce GX560-BK-P    |                      | 0FTD2379 | 04995047054108 |                     |                        |
| RadiForce RX360-BK      | RX360                | 0FTD2346 | 04995047053279 | 1.0000,             | 20001xxx               |
| RadiForce RX360-ARBK    |                      |          | 04995047053293 | 1.0001              | <sup>10</sup> 28451XXX |

<sup>1</sup> Les moniteurs portant un point noir sur la plaque signalétique ne sont pas concernés par ce problème (voir ci-dessous).

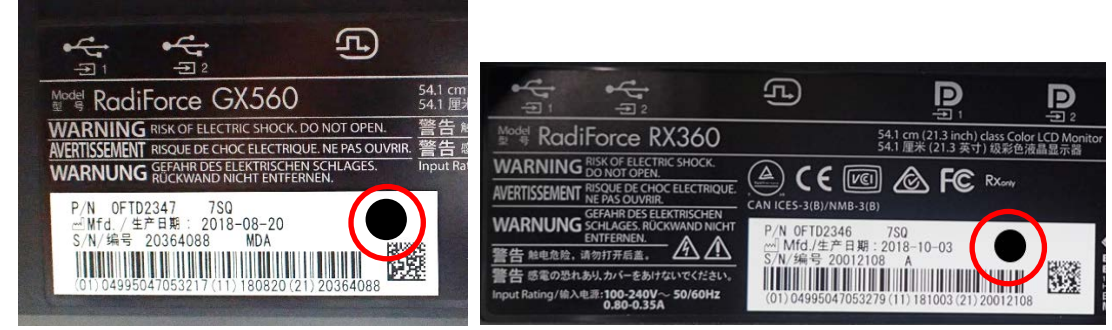

Point noir

- 2. Trouver le nom du modèle, le code du produit, l'UDI-DI, la version du firmware et le numéro de série (utilisez l'une des méthodes suivantes)
  - A) <u>Reportez-vous à la plaque signalétique à l'arrière du moniteur.</u>

Modèle de plaque signalétique RadiForce GX560

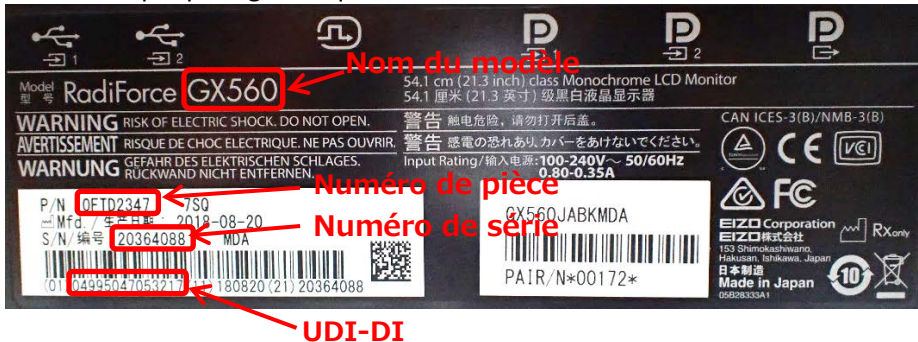

Modèle de plaque signalétique RadiForce RX360

### Rév 1 : août 2019

### Réf FSN: Q19C015E-08003

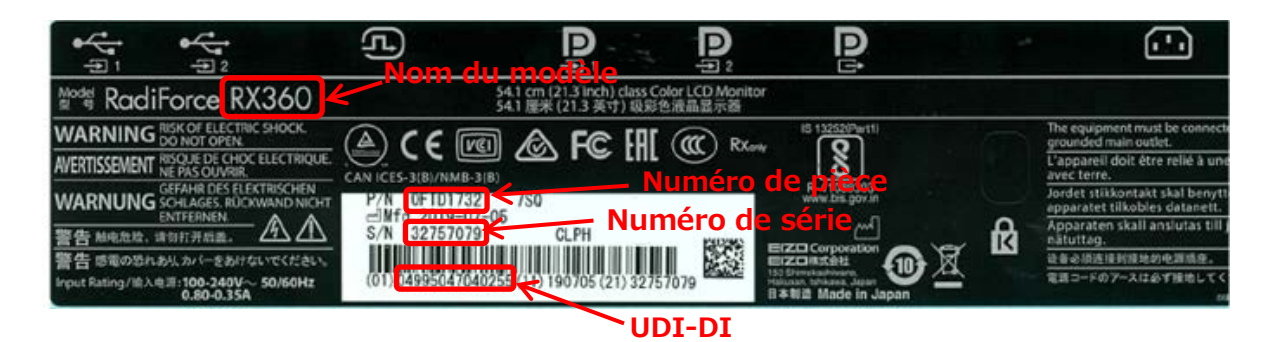

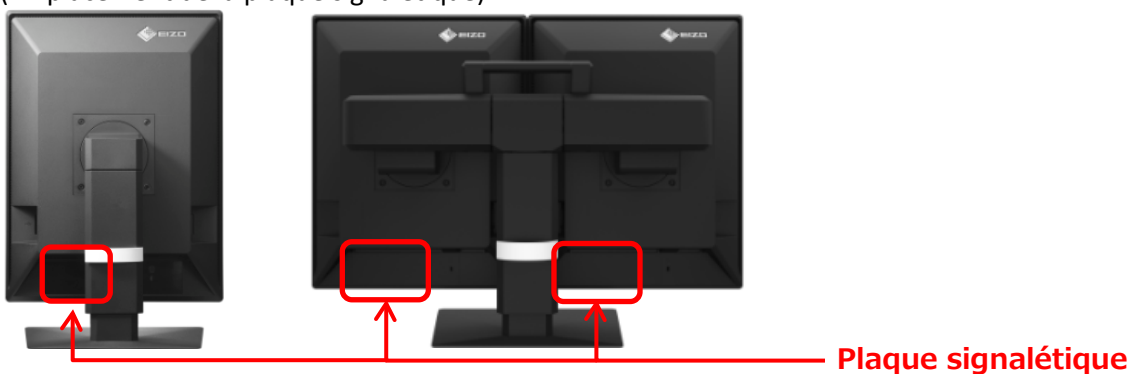

(Emplacement de la plaque signalétique)

- B) <u>Reportez-vous aux informations figurant dans le menu des paramètres du moniteur.</u>
  - i. Touchez n'importe quel bouton (sauf 😃). Le guide d'utilisation s'affiche à l'écran.

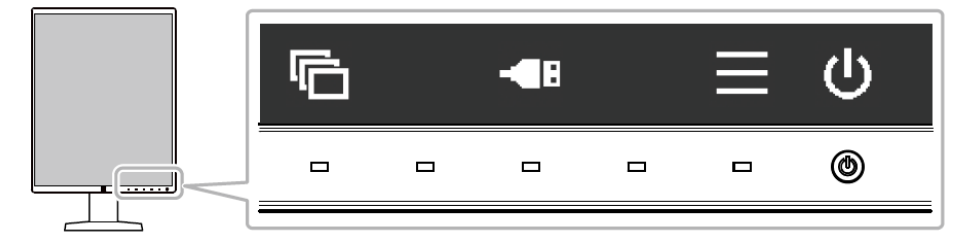

ii. Sél<u>ectionnez 🗏 dans le guide d'utilis</u>ation. Le menu des paramètres apparaît.

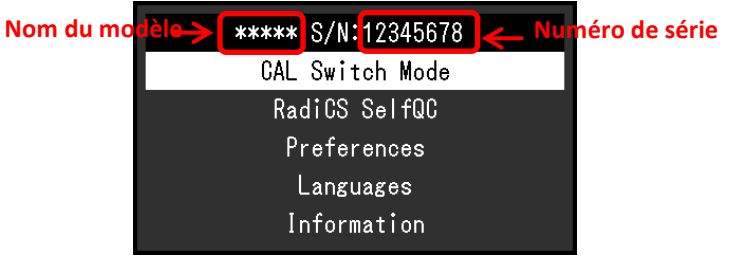

iii. Sélectionnez « Informations » dans le menu des paramètres et sélectionnez ensuite ✓.
 Le nom du modèle, le numéro de série et la version du firmware s'affichent.

| Infor                                                                  | mation                                                                                                    |
|------------------------------------------------------------------------|----------------------------------------------------------------------------------------------------|
| RadiForce <b>*****</b><br>Version <u>Nom du modè</u><br>Usage Time (h) | S/N: 00000001 <u>~</u> Numéro d <mark>e série</mark><br>le <mark>[10000-120000, Version du firmware</mark><br>Product: 4294967295<br>Backlight: 4294967295 |
| Asset Tag Number<br>Input Signal                                       | *************<br>DisplayPort 1<br>1600 X 1200<br>fH: 75.05 kHz<br>fV: 60.09 Hz<br>fD: 162.1 MHz                                                            |